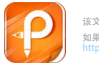

# 3650 系列在线水质分析控制器

使用说明书

# 西安为普测控技术有限公司

# 目 录

| -,       | 技术参数         | ·····1 |
|----------|--------------|--------|
| <u> </u> | 安装前注意事项      | 2      |
| 三、       | 安装说明         | 3      |
| 3.       | 1 控制器的安装     | 3      |
| 3.2      | 2 电极和电极护套的安装 | 4      |
| 四、       | 接线说明         | 6      |
| 4.       | 1 接线端子及说明    | 6      |
| 五、       | 按键和界面说明      | ·····7 |
| 5.       | 1 按键面板及说明    | 7      |
| 5.2      | 2 界面说明       | 8      |
| 六、       | 操作说明         | ····12 |
| 6.       | 1 参数设定操作     | 13     |
| 6.2      | 2 校正操作       | ····17 |
| 七、       | 电极保养说明       | 20     |
| 八、       | 通讯协议         | ····21 |

# 一、技术参数

| 测 | 量 | 项 | 目 | pН                            | ORP                                | 溶氧   | 余氯   | 浊度   | SS   | 离子             | 温度   |
|---|---|---|---|-------------------------------|------------------------------------|------|------|------|------|----------------|------|
|   |   |   |   | 0~                            | 0~                                 | 0~   | 0~   | 0~   | 0~2  | 0~             | -10~ |
| 测 | 量 | 范 | 围 | 14                            | 1000                               | 20   | 10   | 500  | 5000 | 0000           | 100  |
|   |   |   |   | 14                            | 1999                               | 20   | 10   | 500  | 5000 | 9999           | 120  |
| 显 | 示 | 单 | 位 | pН                            | mv                                 | mg/l | ppm  | NTU  | mg/l | ppm            | °C   |
| 分 | 旁 | 庠 | 率 | 0.01                          | 1                                  | 0.01 | 0.01 | 0.01 | 1    | 0.01           | 0.1  |
| 精 |   |   | 度 | $\pm (0.5)$                   | 5~2)%FS                            | ,取祝  | 快于电极 |      |      |                |      |
| 输 | Х | 阻 | 抗 | 2                             | $>10^{12} \Omega$                  |      | 工作湖  | ]度   | -2   | 0~70 ℃         |      |
| 温 | 度 | 补 | 偿 | 手动潜                           | 手动温度补偿或 Pt100/Pt1000/NTC20K 自动温度补偿 |      |      |      |      |                |      |
| 校 |   |   | Æ | 任意两                           | 任意两点标准值输入校正                        |      |      |      |      |                |      |
| 显 |   |   | 示 | 128x6                         | 128x64 点阵式 LCD 显示                  |      |      |      |      |                |      |
| 控 | 制 | 方 | 式 | Hi/Lo                         | Hi/Lo 两组控制                         |      |      |      |      |                |      |
| 信 | 号 | 输 | 出 | 二组厶                           | 二组 4-20 mA 隔离信号输出,最大负载 500 Ω       |      |      |      |      |                |      |
| 数 | 字 | 通 | 讯 | RS485                         | RS485 通讯,标准 MODBUS 通讯协议            |      |      |      |      |                |      |
| 控 | 制 | 触 | 点 | 高低点                           | 高低点2个继电器触点输出                       |      |      |      |      |                |      |
| 电 |   |   | 源 | 85~265 VAC, 50 Hz             |                                    |      |      |      |      |                |      |
| 安 | 装 | 方 | 式 | 配电箱                           | <b>育开孔安</b>                        | 装    | 防护等  | 爭级   |      | IP65           |      |
| 外 | 形 | 尺 | 4 | 96×96×143 mm(H×W×D)开孔 92×92mm |                                    |      |      |      |      |                |      |
| 功 |   |   | 率 | 小                             | ·于 5.0 V                           | V    | 重    | 量    | 小    | <b>于</b> 1.0 k | g    |

#### 二、安装前注意事项

 1、安装前请先仔细阅读理解本操作说明书,以免接线不正确导 致控制器损坏。

2、请选择通风良好的位置安装控制器,并避免仪表直接受到阳 光照射。

3、在所有接线完成前,请勿给控制器通电,以免发生意外。

4、电极信号的传输须采用高绝缘特殊同轴缆线,不可随便用一 般电线代替,否则将产生错误的测量结果。

5、请尽量避免使用三相电源,以免造成电源干扰(若有电源突 波干扰现象发生,可将控制器用的电源与动力装置电源分开,或在 所有动力装置的电源端接突波吸收器来消除突波,如搅拌机等)。

6、控制器内部为小电流继电器,若要控制较大动力的装置时, 请外接电流容量较大的继电器,以免烧坏主机内部继电器。

7、控制器和动力装置的接线见图 2-1。

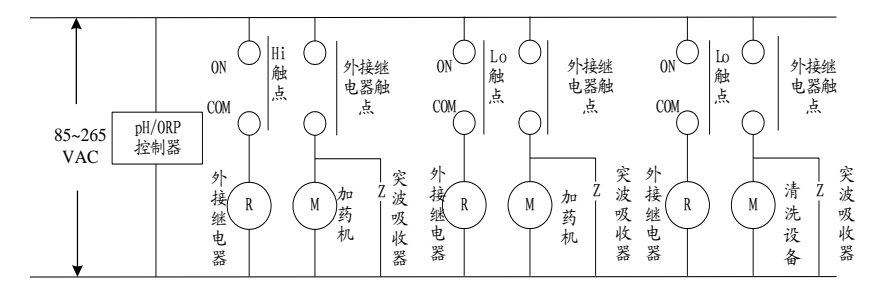

图 2-1 控制器和动力装置接线示意图

2

#### 三、安装说明

#### 3.1 控制器的安装

1、预先在配电箱面板上开 92×92 mm 的安装方孔。

2、控制器从配电箱的面板直接插入,将其附带的固定架安装在
 上下两侧的固定孔上,再用十字型螺丝刀拧紧固定螺丝。

3、控制器尺寸及安装示意图见图 3-1。

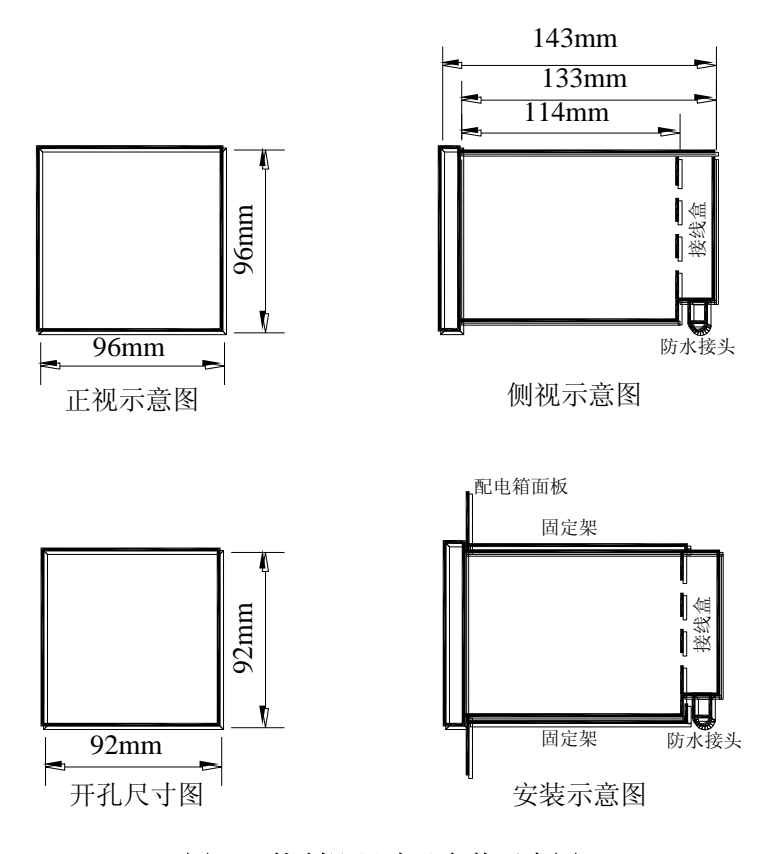

图 3-1 控制器尺寸及安装示意图

#### 3.2 电极和电极护套的安装

电极和护套的安装方法根据测量介质以及现场安装条件的不同, 有数百种之多。比较典型的安装方法见图 3-2。其它可根据现场具体 情况确定安装方案。

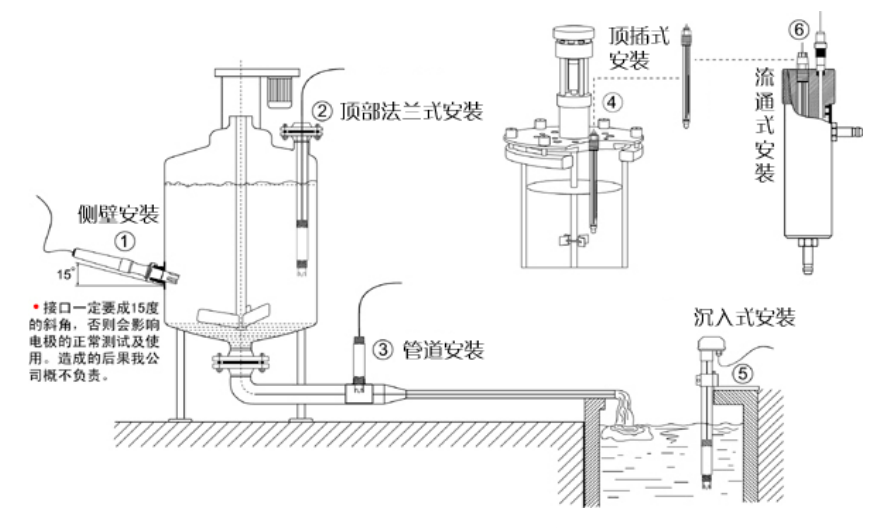

图 3-2 pH 在线测量电极安装示意图

#### 常见的沉入式安装方法如下(以 pH/ORP 电极为例):

1、将电极缆线从护套管底部往上穿入,至保护帽端。电极和护 套管内壁采用 3/4"NPT 密封连接。现场连接时必须缠绕四氟带密封件 (俗称生料带),一般需要十五圈以上,以获得更好的防水效果。

2、本仪器采用的电极缆线为 RG58 信号屏蔽线,结构示意见图
 3-3。电极缆线和延长缆线在保护帽内的接线端子上连接,见图 3-4。
 注意应剥除透明信号轴线外包裹的黑色导电橡胶薄层。

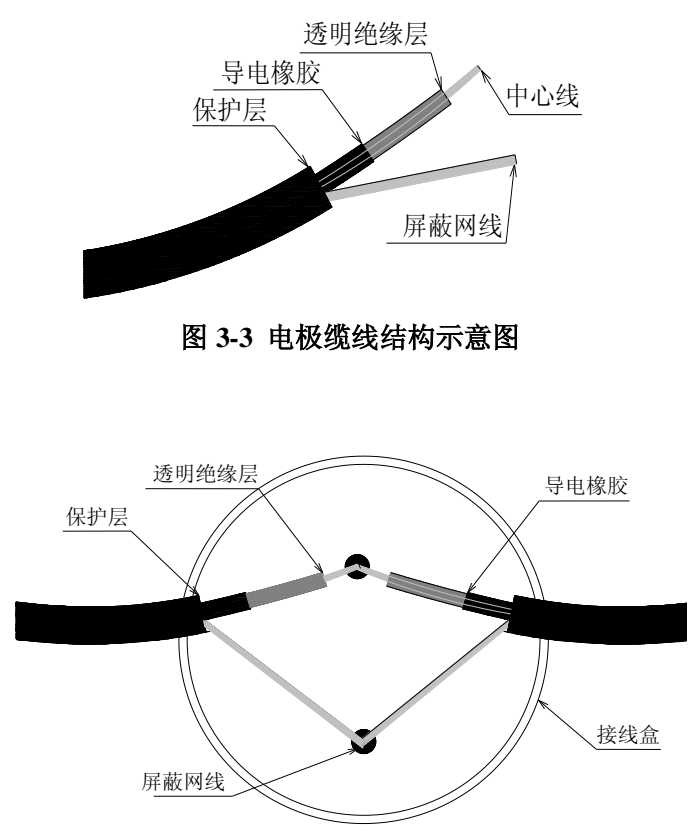

3、延长缆线按照第四章仪表接线描述的方法连接到控制器。

图 3-4 电极缆线与延长缆线连接示意图

## 四、接线说明

#### 4.1 接线端子及说明

控制器接线端子位于后端的接线盒内,具体接线说明见表 4-1。

| L      |                      | P1  | 5V供电(浊度、SS用)                 |
|--------|----------------------|-----|------------------------------|
| N      | 按 85~265 VAC<br>交流电源 | Sv  | 电极信号正(pH/ORP、<br>浊度、SS、离子浓度) |
| Е      | 电源接地                 | G   | 电极信号负                        |
| Hi     | 上限报警触点正              | P2  | 电极供电(余氯仪用)                   |
| СОМ    | 上限报警触点负              | SI  | 电极信号(余氯仪用)                   |
| Lo     | 下限报警触点               | T1  | 温度电阻 1                       |
| СОМ    | 下限报警触点负              | T2  | 温度电阻 2                       |
| NC     | 不接                   | I1+ | 1路4-20mA正                    |
| RS485+ | 通讯输出正                | I-  | 4-20mA 负                     |
| RS485- | 通讯输出负                | I2+ | 2路4-20mA正                    |

表 4-1 控制器接线端子说明一览表

# 五、按键和界面说明

#### 5.1 按键面板及说明

按键面板见图 5-1。

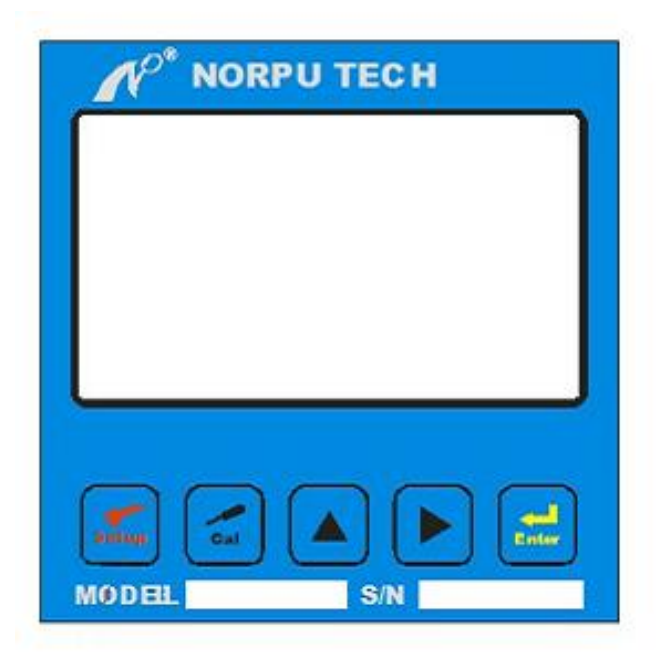

#### 图 5-1 控制器按键面板图

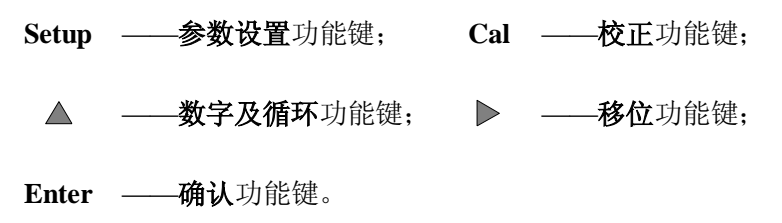

### 5.2 界面说明

#### 1、测量界面

在正常状态下,控制器均显示测量状态,此时显示测量值,控制 器输出的电流信号对应测量值。

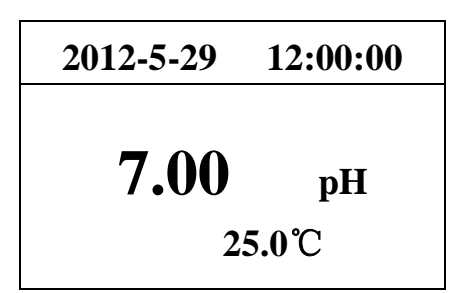

pH/ORP 控制器测量画面(pH 测量模式)

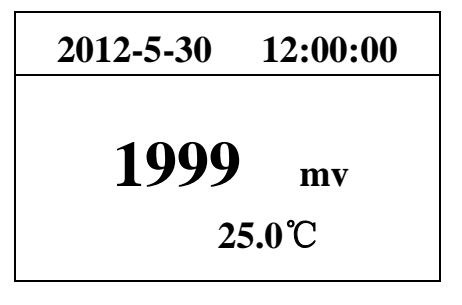

pH/ORP 控制器测量画面(ORP 测量模式)

# 2012-5-31 12:00:00

# 0.00 mg/l

## 25.0°C

溶氧、SS 控制器测量画面

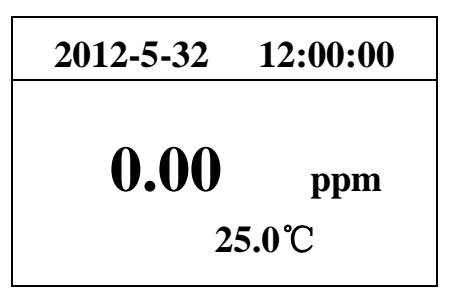

余氯、离子浓度控制器测量画面

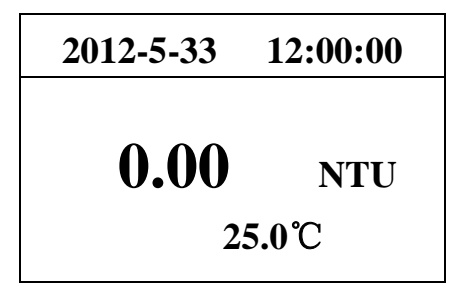

浊度控制器测量画面

#### 2、校正界面

需要校正操作时,在测量状态下,先按下"CAL"键,显示画面 如下图,提示需要输入密码,通过箭头按键输入校正密码"1100", 按"确认键"进入校正模式。

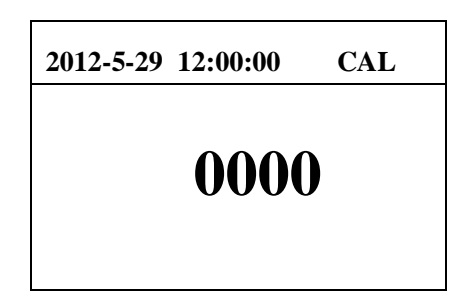

不同参数的控制器校正模式有所不同,具体见校正操作详细介

绍。

#### 3、参数设定界面

需要参数设定操作时,在测量状态下按下"Setup"键,显示画 面如下图,提示需要输入密码,通过箭头按键输入校正密码"1200", 按"确认键"进入参数设定模式。

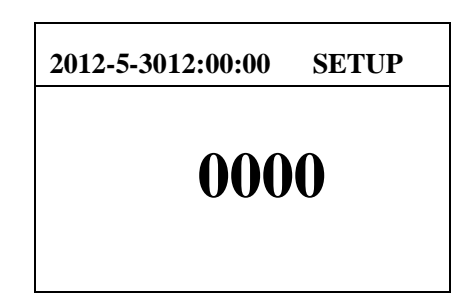

不同参数的控制器参数设定模式有所不同,具体见校正操作详 细介绍。

# 六、操作说明

确认正确接线后,控制器通电。正常通电后,自动进入测量界面。PC-3650型 pH/ORP 控制器的参数设置操作或校正操作流程具见下面介绍。其它 3650 系列控制器具体操作基本相同。

#### 6.1 参数设定操作

根据实际测量和控制需要进行参数设置,可以在主菜单上选择 需要设置的目录后进行具体操作,操作参数设置操作步骤如下(以 pH/ORP为例,其余各仪表操作步骤基本相同):

| 步骤一 | 在测量界面中按"SETUP"<br>键,进入密码输入界面                                          | SETUP<br>0000                                                                               |
|-----|-----------------------------------------------------------------------|---------------------------------------------------------------------------------------------|
| 步骤二 | 用"▲"和"▶"输入密<br>码"1200",按"Enter"键<br>确定,进入设定界面主菜<br>单,菜单默认"语言选择"<br>模式 | SETUP           语言选择         温度补偿           报警设定         模拟输出           通讯设定         pH/ORP |
| 步骤三 | 光标落在"语言选择"上,<br>按"Enter"键确定,进入语<br>言选择模式                              | SETUP<br>语言选择<br>中文                                                                         |
| 步骤四 | 选择语言为"中文"后,按<br>设定键"SETUP"返回上级<br>菜单,再移到"温度补偿"<br>菜单                  | SETUP         语言选择       温度补偿         报警设定       模拟输出         通讯设定       pH/ORP             |

| 步骤五 | 光标落在"温度补偿"上,<br>按确认键进入温度补偿设<br>定                      | SETUP<br>温度补偿<br>类型: Pt1000<br>模式: 自动<br>温度: 25.0℃                              |
|-----|-------------------------------------------------------|---------------------------------------------------------------------------------|
| 步骤六 | 用"▲"设定温度电阻类型,<br>或者用"▶"将光标移到"手<br>动"上,进行人工设定温度        | SETUP<br>温度补偿<br>类型: Pt1000<br>模式: 手动<br>温度: 25.0℃                              |
| 步骤七 | 用"▶"将光标移到温度数<br>值上,按确认键"Enter"进<br>入温度手动设定画面          | SETUP<br>温度: 25.0℃                                                              |
| 步骤八 | 用"▲"和"▶"设定温<br>度值。按"SETUP"键可移<br>动小数点的位置              | SETUP<br>温度: 00.0℃                                                              |
| 步骤九 | 手动输入温度后,按设定键<br>"SETUP"返回上级主菜<br>单,再将光标移到"报警设<br>定"菜单 | SETUP         语言选择       温度补偿         报警设定       模拟输出         通讯设定       pH/ORP |

| 步骤十  | 按确认键,用"▲"和"▶"<br>设报警上下限报警值及迟<br>滞范围。按"Setup"键可<br>移动小数点的位置 | 报警设定 SETUP<br>高点: 12.00<br>滞后: 0.00<br>低点: 2.00<br>滞后: 0.00         |
|------|------------------------------------------------------------|---------------------------------------------------------------------|
| 步骤十一 | 用"▲"和"▶"设定高<br>点报警值。按"SETUP"键<br>可移动小数点的位置                 | SETUP<br>高点: 00.0                                                   |
| 步骤十二 | 设定滞后值及低点报警值<br>的操作与上相同                                     |                                                                     |
| 步骤十三 | 输入报警值及滞后值,按设<br>定键"Setup"返回上级主<br>菜单,将光标移到"模拟输<br>出"菜单     | SETUP       语言选择     温度补偿       报警设定     模拟输出       通讯设定     pH/ORP |
| 步骤十四 | 按确认键,用"▲"和"▶"<br>设定模拟输出对应测量值。<br>按"SETUP"键可移动小数<br>点的位置    | 模拟输出 SETUP<br>4mA: 0.00<br>20mA: 0.00<br>4mA: 0.00<br>20mA: 0.00    |

| 步骤十五 | 输入模拟输出对应值,按设<br>定键"SETUP"返回上级主<br>菜单,将光标移到"通讯设<br>定"菜单 | SETUP语言选择温度补偿报警设定模拟输出通讯设定pH/ORP                                                             |
|------|--------------------------------------------------------|---------------------------------------------------------------------------------------------|
| 步骤十六 | 光标落在"通讯设定"上,<br>按确认键,用"▲"和"▶"<br>设定通讯地址                | 通讯设定 SETUP<br>0000                                                                          |
| 步骤十七 | 输入通讯地址,按设定键<br>"SETUP"返回上级主菜<br>单,将光标移到"pH/ORP"<br>菜单  | SETUP           语言选择         温度补偿           报警设定         模拟输出           通讯设定         pH/ORP |
| 步骤十八 | 光标落在 "pH/ORP"上,<br>按确认键,用"▲"选择<br>pH 或者 ORP 测量模式       | setup<br>pH                                                                                 |
| 步骤十九 | 选择测量模式后,按设定键<br>"SETUP"返回上级主菜单                         | SETUP       语言选择     温度补偿       报警设定     模拟输出       通讯设定     pH/ORP                         |
| 步骤二十 | 在主菜单界面下,按设定键<br>"SETUP",返回到测量界<br>面。                   | 2012-5-29 12:02:00<br>7.00 pH<br>25.0°C                                                     |

# 6.2 校正操作

校正操作步骤如下(以 pH/ORP 控制器为例,除溶氧外,其余 各仪表校正的操作步骤基本相同):

| 步骤一 | 按"Cal"键进入密码输入<br>界面                           | CAL<br>0000                                |
|-----|-----------------------------------------------|--------------------------------------------|
| 步骤二 | 用"▲"和"▶"输入密<br>码"1100",按"Enter"<br>键确定,进入校正界面 | CAL<br>实测值: 0.00<br>1 点: 0.00<br>2 点: 0.00 |
| 步骤三 | 将电极放入已知标准液<br>1,按"Enter"键进入输<br>入校正值的画面。      | CAL<br>实测值: 0.00<br>1 点: 0.00              |

|     | 将电极放入已知标准液                                                                              |                                            |
|-----|-----------------------------------------------------------------------------------------|--------------------------------------------|
| 步骤四 | <ol> <li>用"▲"和"▶"输</li> <li>入标准液 2 的值,按</li> <li>"SETUP"键可移动小数</li> <li>点的位置</li> </ol> | CAL<br>实测值: 0.00<br>1 点: 0.00<br>2 点: 0.00 |
| 步骤五 | 校正完毕后,按校正键<br>"CAL", 仪表恢复测量<br>模式界面                                                     | 2012-5-29 12:05:00<br>7.00 pH<br>25.0°C    |

注意:

为保证测量的准确性,建议两组标准液的值尽可能覆盖测量介 质的范围,如需要测量 100~1000ppm 范围的离子浓度时,尽可能选 择浓度低于 100ppm 的标准液作为 1 点,浓度大于 1000ppm 的标准 液作为另外一点来进行校正。

|            | 按"Cal"键进入密码输                               | CAL                |
|------------|--------------------------------------------|--------------------|
| 步骤一        | 入界面,用"▲"和"▶"<br>输入密码"1100",按<br>"Enter"键确定 | 自动                 |
| 上少西        | 光标落在"自动"上,<br>按确认键,控制器自动                   | 2012-5-29 12:05:00 |
| <b>骤</b> 二 | 进行校止, 完成后按<br>"CALr"键回到测量界<br>面            | 8.25 mg/l<br>25.0℃ |

## 七、电极保养说明

电极状况是否良好是影响准确测量的重要因素。建议定期清洗 和校正电极,以获得精确稳定的测量值。不同情况下电极清洗方式 及步骤见表 7-1。

| 污染种类                            | 清洗方式                                |  |  |
|---------------------------------|-------------------------------------|--|--|
| 测试溶液中含有蛋白                       | 将电极浸在 Pepsin/HCL 溶液中数小时,如           |  |  |
| 质,导致电极隔膜污染                      | 9891 电极清洗液                          |  |  |
| 硫化物的污染(电极隔                      | 将电极浸在 Thiourea/HCL 溶液中, 直至电         |  |  |
| 膜变黑)                            | 极隔膜变白为止,如 9892 电极清洗液                |  |  |
| 油脂或有机物污染 用丙酮或乙醇清洗电极,时间约数秒钟      |                                     |  |  |
|                                 | 用 0.1 mol/L NaOH 或 0.1 mol/L HCL 清洗 |  |  |
| 一般性污染                           | 电极约数分钟                              |  |  |
| 当用上述方式清洗电极后,请用水冲洗干净,并将电极浸入 3    |                                     |  |  |
| mol/LKCL 溶液中约十五分钟,然后重新做电极校正     |                                     |  |  |
| 请勿机械式清洗电极,或用力摩擦电极感测头,否则会产生静电干   |                                     |  |  |
| 扰,影响电极反应                        |                                     |  |  |
| ORP 电极在清洗时,可用湿细棉布轻檫白金环          |                                     |  |  |
| 注: 电极清洗周期依据污染程度及电极状况而定, 一般建议每周清 |                                     |  |  |
| 洗校正一次                           |                                     |  |  |

表 7-1 不同情况下电极清洗方式及步骤

八、通讯协议